# **Special Permits Annual Renewal Process**

Version 1.0 | October 19, 2023

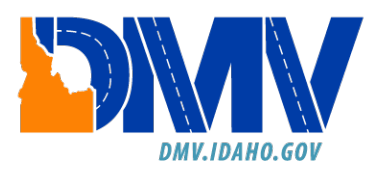

## Table of Contents

| Purpos | se                                                  | . 3 |
|--------|-----------------------------------------------------|-----|
| Log i  | into ITRPS                                          | 3   |
| Com    | npany Dashboard                                     | .4  |
| Rene   | ew Permits                                          | 5   |
| Pay f  | for Permits Screen1                                 | 0   |
| Rem    | nove Permits from the Annual Permit Renewal Screen1 | 4   |

### Purpose

The purpose of this training is to help customers maneuver our updated website to easily be able to renew their annual special permits.

Customers will be able to renew and pay for their annual permits with ease and are now able to remove the annual permits that they will not be using in the future.

#### Log into ITRPS

- a) Access Permits4idaho.com at: <u>https://permits4idaho.com/</u>
- b) Select the **ITD Login** button and complete the Single Sign-On (SSO) steps to access your Special Permits account.

**Note**: For more information on ITD's SSO process please see the following document: <u>ITRPS SSO</u> <u>Account Creation Document</u>

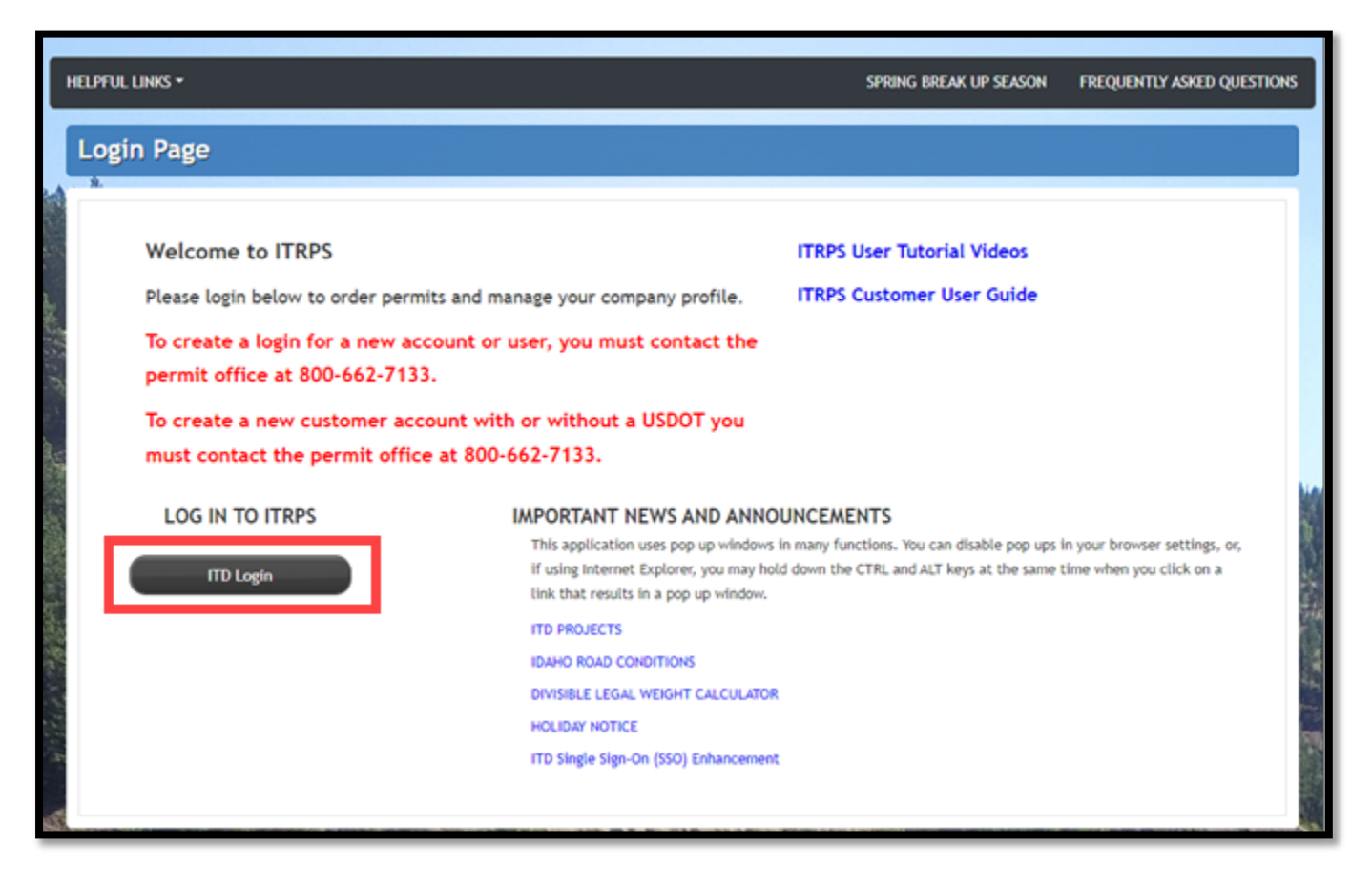

#### Company Dashboard

a) The **Annual Permit Renewal** link will appear when your permits have reached their renewal eligibility at 60 days prior to their expiration date.

If your permits are not within 60 days of expiration, you will not see this renewal link.

| ≡ MENU | HELPFUL LIN     | KS ▼                                             |      |           |          |            |         | AN HOME ? HELP IN LOG C  | ர |
|--------|-----------------|--------------------------------------------------|------|-----------|----------|------------|---------|--------------------------|---|
| Compa  | ny Das          | hboard                                           |      |           |          |            |         |                          |   |
|        | New             | Permit Show: All                                 | •    | Search P  | ermits 🔹 | 🕫 Ref      | iresh 🤨 | 😨 (5) Permits 👻          |   |
|        | Permit<br>No/ID | Туре                                             | Unit | Submitted | Status   | Expired    | Action  | Quarterly Road Use Fee V |   |
|        | 23100558        | Reducible Oversize Load                          | 27   | 9/12/2023 | Issued   | 10/11/2023 | Select  | Annual Permit Renewal    |   |
|        | 23202501        | Non-Reducible Self-Propelled                     | 27   | 9/12/2023 | Issued   | 10/11/2023 | Select  | Messages 📦               |   |
|        | 23100557        | Extra-length/Excess Weight up<br>to 129,000 Lbs. | 27   | 9/12/2023 | Issued   | 10/11/2023 | Select  | No new messages.         |   |

You can select permits for renewal by selecting the left checkbox located under the *Renew* column. Only vehicles without any changes can be renewed with this process. If your plate or unit number has changed, you can renew the permit under the regular process.

**Note**: The two checkboxes in the top row (Check/Uncheck all) can be used to select/deselect all items at once to be renewed/removed.

| Renew | Remove   | Permit Nbr     | Permit Type                                   | Unit | Plate  | Expiry Date |
|-------|----------|----------------|-----------------------------------------------|------|--------|-------------|
|       |          | < Check / Unch | eck All                                       |      |        |             |
|       |          | 23202499       | Non-Reducible Oversize                        | 27   | BG4578 | 10/11/2023  |
|       |          | 23202500       | Non-Reducible Oversize/Overweight             | 27   | BG4578 | 10/11/2023  |
|       |          | 23100557       | Extra-length/Excess Weight up to 129,000 Lbs. | 27   | BG4578 | 10/11/2023  |
|       |          | 23100558       | Reducible Oversize Load                       | 27   | BG4578 | 10/11/2023  |
| ✓     |          | 23202501       | Non-Reducible Self-Propelled                  | 27   | BG4578 | 10/11/2023  |
| Renew | Selected | Remove Se      | Cancel                                        |      |        |             |

b) To renew individual or multiple permits, select the checkbox located to the left of those permit(s).

| Renew | Remove | Permit Nbr    | Permit Type                                   | Unit | Plate  | Expiry Date |
|-------|--------|---------------|-----------------------------------------------|------|--------|-------------|
|       |        | < Check / Unc | heck All                                      |      |        |             |
|       | 0      | 23202499      | Non-Reducible Oversize                        | 27   | BG4578 | 10/11/2023  |
| 0     | 0      | 23202500      | Non-Reducible Oversize/Overweight             | 27   | BG4578 | 10/11/2023  |
|       | 0      | 23100557      | Extra-length/Excess Weight up to 129,000 Lbs. | 27   | BG4578 | 10/11/2023  |
|       | 0      | 23100558      | Reducible Oversize Load                       | 27   | BG4578 | 10/11/2023  |
|       | 0      | 23202501      | Non-Reducible Self-Propelled                  | 27   | BG4578 | 10/11/2023  |

#### **Renew Permits**

a) Select the **Renew Selected** button.

| enew | Remove | Permit Nbr    | Permit Type                                   | Unit | Plate  | Expiry Date |
|------|--------|---------------|-----------------------------------------------|------|--------|-------------|
|      |        | < Check / Unc | heck All                                      |      |        |             |
|      |        | 23202499      | Non-Reducible Oversize                        | 27   | BG4578 | 10/11/2023  |
| 0    |        | 23202500      | Non-Reducible Oversize/Overweight             | 27   | BG4578 | 10/11/2023  |
|      |        | 23100557      | Extra-length/Excess Weight up to 129,000 Lbs. | 27   | BG4578 | 10/11/2023  |
| 0    |        | 23100558      | Reducible Oversize Load                       | 27   | BG4578 | 10/11/2023  |
| 0    |        | 23202501      | Non-Reducible Self-Propelled                  | 27   | BG4578 | 10/11/2023  |

b) A pop-up will display, requesting confirmation for renewing the selected permit(s). Select the OK button to continue the renewal process, or select the Cancel button if needing to go back to the Annual Permit Renewal screen. Once you select the OK button, the renewals will go to your shopping cart for purchasing.

| laho-qa.promiles.com           | (AnnualPermi     | tRenewal.a                  | ырх           |                                                                                                    |                                |                                 |                |        |        |           |
|--------------------------------|------------------|-----------------------------|---------------|----------------------------------------------------------------------------------------------------|--------------------------------|---------------------------------|----------------|--------|--------|-----------|
| ice your favorites here o<br>K | in the favorites | ber. Manag<br>r Mability. 1 |               | pportunity:<br>Press OK to confirm renewal of seles<br>appear in the Shopping Cart within<br>TION DEPARTMENT | cted Permits. Re<br>5 minutes. | newed Permits will<br>OK Cancel | ŗ              |        |        |           |
|                                | e menu           |                             |               |                                                                                                    |                                |                                 |                | HOME   | 7 HELP | E+ LOG OU |
| Manih                          | Annual           | Permi                       | it Renew      | al                                                                                                    |                                |                                 |                |        |        |           |
|                                | The pe           | ermits s<br>tester - 5      | hown belov    | v expire within 30 days. Please selec                                                                        | t the perm                     | its you wish                    | to renew or re | emove. |        |           |
| Sec. the                       | Renew            | Remove                      | Permit Nbr    | Permit Type                                                                                                  | Unit                           | Plate                           | Expiry Date    |        |        |           |
|                                | 0                |                             | < Check / Unc | heck All                                                                                                    |                                |                                 |                |        |        |           |
|                                |                  |                             | 23202499      | Non-Reducible Oversize                                                                                       | 27                             | BG4578                          | 10/11/2023     |        |        |           |
| CONTRACT OF                    | 53               |                             | 23202500      | Non-Reducible Oversize/Overweight                                                                            | 27                             | BG4578                          | 10/11/2023     |        |        |           |
| and the second                 |                  |                             | 23100557      | Extra-length/Excess Weight up to 129,000 Lbs.                                                                | 27                             | BG4578                          | 10/11/2023     |        |        |           |
|                                | 0                |                             | 23100558      | Reducible Oversize Load                                                                                      | 27                             | 8G4578                          | 10/11/2023     |        |        |           |
|                                |                  |                             | 23202501      | Non-Reducible Self-Propelled                                                                                 | 27                             | 8G4578                          | 10/11/2023     |        |        |           |
|                                | Renew            | Selected                    | Remove S      | elected Cancel                                                                                               |                                |                                 |                |        |        |           |

c) The page will then update your list of eligible permits to show the status as Renewal In Process.

| HSB     | tester - 5 |               |                                               |      |        |             |  |
|---------|------------|---------------|-----------------------------------------------|------|--------|-------------|--|
| Renew   | Remove     | Permit Nbr    | Pormit Type                                   | Unit | Plate  | Expiry Date |  |
| 0       | 0          | < Check / Unc | heck All                                      |      |        |             |  |
| Renewal | In Process | 23202499      | Non-Reducible Oversize                        | 27   | BG4578 | 10/11/2023  |  |
| Renewal | In Process | 23202500      | Non-Reducible Oversize/Overweight             | 27   | BG4578 | 10/11/2023  |  |
| 0       | 0          | 23100557      | Extra-length/Excess Weight up to 129,000 Lbs. | 27   | BG4578 | 10/11/2023  |  |
| 0       |            | 23100558      | Reducible Oversize Load                       | 27   | BG4578 | 10/11/2023  |  |
| 0       | 0          | 23202501      | Non-Reducible Self-Propelled                  | 27   | BG4578 | 10/11/2023  |  |

d) Select the **Home** button located in the upper right portion of the screen.

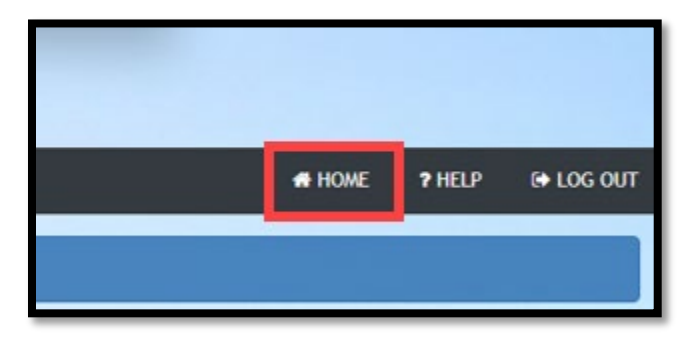

e) You can view your permits that are awaiting payment by selecting the shopping cart drop-down menu icon.

| Company    | Dasi        | board         |             |     |      |           |          |            |        |                                             |
|------------|-------------|---------------|-------------|-----|------|-----------|----------|------------|--------|---------------------------------------------|
|            | 🗅 New I     | Permit        | Show:       | All | *    | Search P  | ermits 🔹 | 🕫 Ref      | resh 🤨 | 🗮 (7) Permits 🔹                             |
| Per<br>No/ | nwit<br>/ID | Туре          |             |     | Unit | Submitted | Status   | Expired    | Action | Quarterly Road Use Fee 🐨<br>View Past Forms |
| 231        | 00558       | Reducible Ove | ersize Load |     | 27   | 9/12/2023 | Issued   | 10/11/2023 | Select | Annual Permit Renewal                       |

f) A list of your permits that are pending payment will appear. To pay for your renewals you can select the **Pay for all Permits** link.

|          |                                                  |      | _         |           | _          |         | 🗮 (7) Permits 🔺 🦉                                 |          |
|----------|--------------------------------------------------|------|-----------|-----------|------------|---------|---------------------------------------------------|----------|
| Permit   | Permit Show: Al                                  | ×    | Search F  | Permits 🔻 | ) (🗢 Re    | fresh 💟 | Go to Cart                                        |          |
| No/ID    | Туре                                             | Unit | Submitted | Status    | Expired    | Action  | 7 Permits ready for payment                       |          |
| 23100558 | Reducible Oversize Load                          | 27   | 9/12/2023 | Issued    | 10/11/2023 | Select  | Non-Reducible<br>Oversize/Overweight:             | \$123.00 |
| 23202501 | Non-Reducible Self-Propelled                     | 27   | 9/12/2023 | Issued    | 10/11/2023 | Select  | Non-Reducible Oversize:                           | \$40.00  |
|          |                                                  |      |           |           |            |         | Non-Reducible<br>Oversize/Overweight:             | \$123.00 |
| 23100557 | Extra-length/Excess Weight up<br>to 129,000 Lbs. | 27   | 9/12/2023 | Issued    | 10/11/2023 | Select  | Non-Reducible Oversize:                           | \$40.00  |
|          |                                                  |      |           |           |            |         | Non-Reducible Self-Propelled:                     | \$123.00 |
| 23202500 | Non-Reducible<br>Oversize/Overweight             | 27   | 9/12/2023 | Issued    | 10/11/2023 | Select  | Extra-length/Excess Weight up<br>to 129,000 Lbs.: | \$45.00  |
|          |                                                  |      |           |           |            |         | Reducible Oversize Load:                          | \$40.00  |
| 3202499  | Non-Reducible Oversize                           | 27   | 9/12/2023 | Issued    | 10/11/2023 | Select  | Cart Total:                                       | \$534.00 |

g) An alternative way to pay for your permits is to select the **Menu** drop-down and, then, select **Shopping Cart**.

|               |           | TRANSPORT                  | ATION DE    | PART  | MENT         |           |            |         | - TENERS STATE                                           |                     |           |
|---------------|-----------|----------------------------|-------------|-------|--------------|-----------|------------|---------|----------------------------------------------------------|---------------------|-----------|
| $\rightarrow$ | ≡ MENU    | HELPFUL LINKS <del>*</del> |             |       |              |           |            |         | HOME                                                     | 7 HELP              | € LOG OUT |
| Art Marin     | Admin Lin | ks                         | ×           |       |              |           |            |         |                                                          |                     |           |
|               | Annual    | Permit Renewal             | 1 and -     |       |              |           |            |         |                                                          |                     |           |
|               | Compa     | ny Data                    |             | All 🗸 | Search F     | Permits 👻 | 🖨 Ref      | iresh 😨 | 🗮 (7) Permits 🔺 🔮                                        |                     |           |
|               | ITRPS     | Customer User Guide        |             |       | _            |           |            |         | Go to Cart 🛛 😨                                           |                     |           |
| 1.1           | Pre-Trip  | p Routing                  |             | Unit  | Submitted    | Status    | Expired    | Action  | 7 Permits ready for payment                              |                     |           |
|               | Reports   | s                          | oad         | 27    | 9/12/2023    | Issued    | 10/11/2023 | Select  | Non-Reducible<br>Oversize/Overweight:                    | \$123.00            |           |
|               |           |                            | ropelled    | 27    | 9/12/2023    | Issued    | 10/11/2023 | Select  | Non-Reducible Oversize:                                  | \$40.00             | 12.53     |
|               | Saved     | Trips                      | Weight up   |       | 0.412 (2022) | to be a   | 10/11/2022 |         | Oversize/Overweight:                                     | \$123.00            | No.       |
|               | Shoppi    | ng Cart                    |             | 27    | 9/12/2023    | Issued    | 10/11/2023 | Select  | Non-Reducible Oversize:<br>Non-Reducible Self-Propelled: | \$40.00<br>\$123.00 |           |
|               | Vehicle   | Import                     | _           | 27    | 9/12/2023    | Issued    | 10/11/2023 | Select  | Extra-length/Excess Weight up<br>to 129,000 Lbs.:        | \$45.00             |           |
|               |           |                            | ize         | 27    | 9/12/2023    | Issued    | 10/11/2023 | Select  | Reducible Oversize Load:<br>Cart Total:                  | \$40.00<br>\$534.00 |           |
|               |           |                            |             | 27    | 9/5/2023     | Issued    | 10/4/2023  | Select  | Pay for all Permits 🔍                                    |                     |           |
| and the       |           |                            | ize         | 27    | 9/5/2023     | Issued    | 10/4/2023  | Select  | Quarterly Road Use Fee                                   | 0                   |           |
| the state     |           |                            | led Vehicle | 27    | 9/5/2023     | Issued    | 9/4/2024   | Select  | View Past Forms                                          |                     |           |
|               |           |                            |             | 27    | 9/5/2023     | Issued    | 9/4/2024   | Select  | Annual Permit Renewal                                    |                     |           |

- h) This will open your shopping cart with all your permits listed. You may choose to pay for one permit, multiple permits, or all your pending permits located in the shopping cart.
- i) Select the *Pay* checkbox next to each permit you want to pay for or select the checkbox next to "Select All For Payments" to select all permits in your shopping cart.
- j) Once you have selected the permits that you want to pay for, select the **Pay Now** button.

|                                                     |                      |                                          | _ |
|-----------------------------------------------------|----------------------|------------------------------------------|---|
| Permits Ready for Payment and/or Printin            | ng 🔹                 |                                          |   |
| Select All For Payment                              |                      |                                          |   |
| Pay Non-Reducible Oversize/Overweight               | \$123.00             | Order Total<br>\$163.00                  |   |
| ID#: 1411110 Vehicle: 27 Company: HSBtester Start D | Date: 10/12/2023 (2) | ) Permits selected to                    |   |
| View Permit Cancel Permit                           |                      | Pay Now                                  |   |
| Pay Non-Reducible Oversize                          | \$40.00              |                                          |   |
| ID#: 1411109 Vehicle: 27 Company: HSBtester Start D | Date: 10/12/2023 (0) | No charge 😨<br>Permits selected to print |   |
| View Permit Cancel Permit                           |                      |                                          |   |
| Pay Non-Reducible Oversize/Overweight               | \$123.00             |                                          |   |
| ID#: 1410944 Vehicle: 27 Company: HSBtester Start D | Date: 10/5/2023      |                                          |   |
| View Permit Cancel Permit                           |                      |                                          |   |

#### Pay for Permits Screen

- a) The *Pay for Permits* screen will display. This screen will contain the Permit ID numbers listed for each permit that you will be purchasing.
- b) Select the Pay For Verified Permits button.

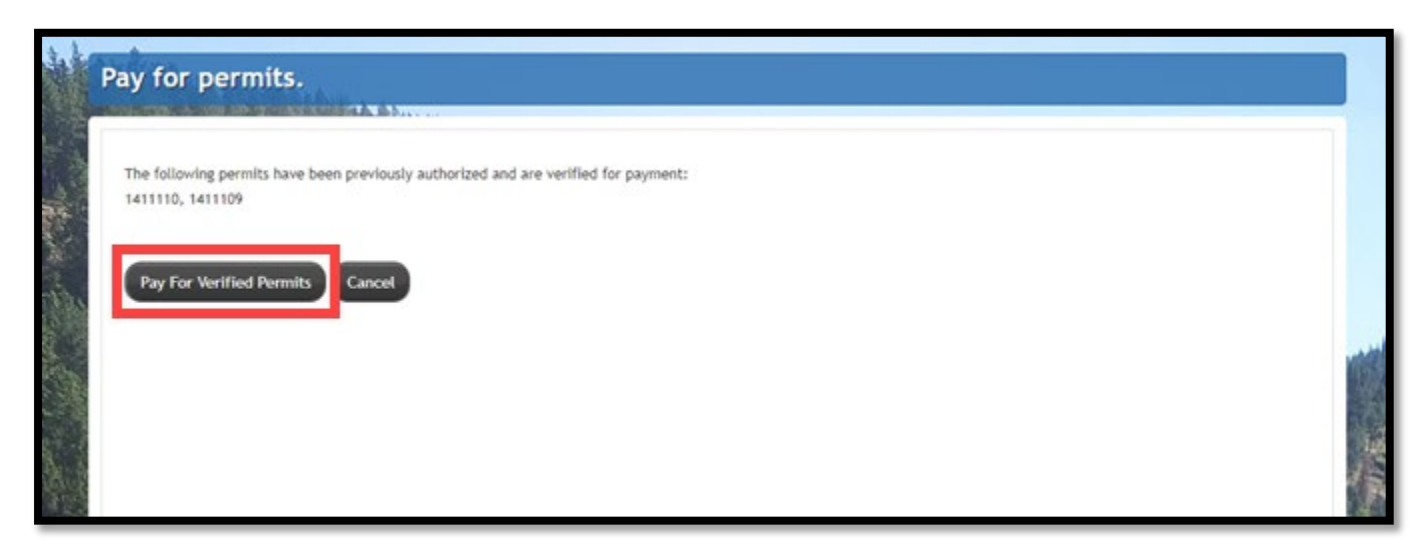

c) Select the **Submit** button.

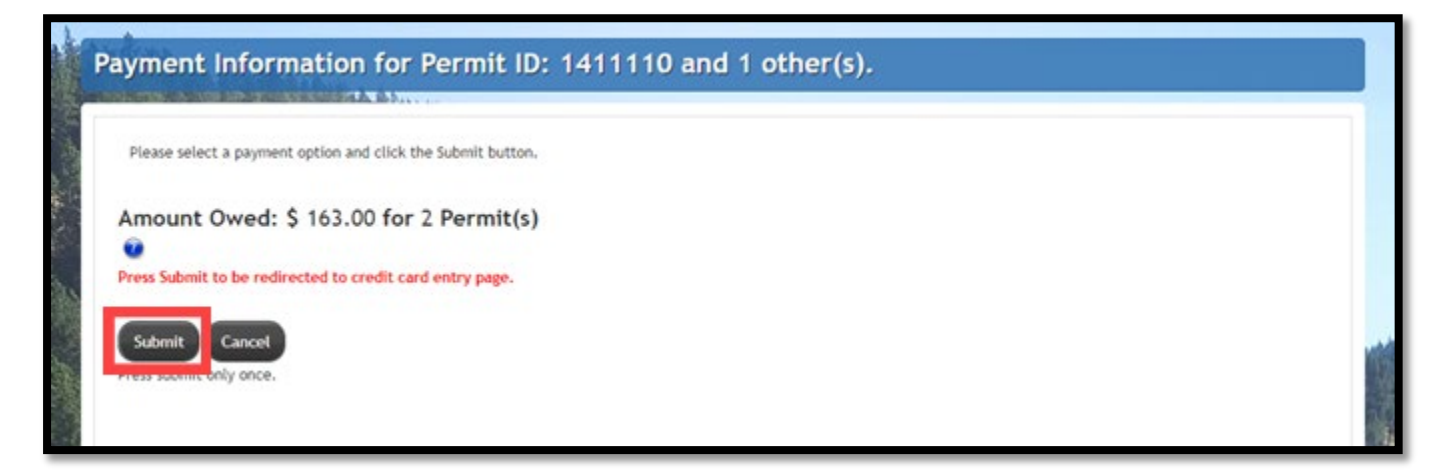

d) Your browser will be redirected to a payment information page.

e) Complete all required payment information fields and select the **Continue** button.

| Billing Information                                                                                                    |                        | Payment Information                                                                                                    |                                                                                                    |
|----------------------------------------------------------------------------------------------------|------------------------|----------------------------------------------------------------------------------------------------|----------------------------------------------------------------------------------------------------|
| Address Type                                                                                                    |                        | Payment Type                                                                                                    |                                                                                                    |
| Domestic (US and Puerto I<br>O Military (APO/FPO)<br>O International (including Car                                                                                                | Rico)<br>nada, Mexico) | Card     Personal Check     Business Check                                                                                                    |                                                                                                    |
| Billing First Name*<br>Billing Last Name*<br>Billing Zip Code*<br>Billing Address Line1*<br>Billing Address Line2<br>Billing City*<br>Billing State*<br>E-mail*<br>Confirm E-mail* | AL •                   | Card Number*<br>Expiration Month*<br>Expiration Year*<br>Security Code*<br>We've provided this sample credit<br>card to assist you in finding the<br>security code. | Cardiellier Name 000 - Security<br>Controllier Name 000 - Security<br>Controllier Name 000 - Security<br>Controllier Name 000 - Security<br>Controllier Name 000 - Security<br>Controllier Name 000 - Security<br>Controllier Name 000 - Security |
| Phone Number*                                                                                                    | (999) 999-9999         | Captcha*                                                                                                    | hx8fw                                                                                                    |
|                                                                                                    |                        | Enter Cantaba                                                                                                    | ILKOIW                                                                                                    |

f) Select the *Acknowledgement* checkbox to authorize payment. Select the **Pay Now** button.

|                     | Agency Amount<br>LexisNexis Service Fee<br>Total Amount |                                          | \$4.89<br>\$167.89                                     |             |
|---------------------|---------------------------------------------------------|------------------------------------------|--------------------------------------------------------|-------------|
| Billing Information |                                                         | Product                                  | Reference Field                                        | Amount      |
| Billing Name        | Sparrow Trucking                                        | Web Permits                              | 1411109                                                | \$40.00     |
| Address             | 12 road<br>Eagle, ID, 83616                             | Web Permits                              | 1411110                                                | \$123.00    |
| E-mail              | 3262crobe@zohomail.com                                  | 100 m                                    |                                                        |             |
| Phone Number        | (208) 1234567                                           |                                          |                                                        |             |
| Credit Card         |                                                         | Payment Authorization                    |                                                        |             |
| Card Number         | (MASTERCARD)                                            | Total Amount                             | \$167.89                                               |             |
| Expiration Date     | 03/2026                                                 | - Acknowledgment -                       |                                                        |             |
|                     |                                                         | By checking this b amount plus the Lexis | xx, I am authorizing the payment<br>Nexis Service Fee. | of the bill |
|                     |                                                         |                                          |                                                        |             |

g) Your payment confirmation page will appear. You will need to select the word "here" shown within the "Click **here** to return to Idaho Transportation Web Permits Page" sentence, located in the bottom half of the page. This will direct you back to permits4idaho.com.

| Payment Information                                                                                                    |                                              |                                  |                       |
|----------------------------------------------------------------------------------------------------|----------------------------------------------|----------------------------------|-----------------------|
| Payment Date                                                                                                    | 09/28/2023 04:43 PM CDT                      | Payment Status                   | AUTHORIZED            |
| Confirmation Number                                                                                                    | 200000215                                    |                                  |                       |
| Payment Method                                                                                                    | Credit Card (MASTERCARD)                     | Expiration                       | ##/##                 |
| Transaction Type                                                                                                    | Purchase                                     |                                  |                       |
| Bill To                                                                                                    |                                              |                                  |                       |
| Sparrow Trucking                                                                                                    |                                              |                                  |                       |
| 12 road, Eagle, ID, 83616, US                                                                                                    | 5                                            |                                  |                       |
| Payment Towards                                                                                                    |                                              |                                  |                       |
| Payment Towards<br>JniqueID                                                                                                    | Web Permits<br>1411110                       | Amount<br>CarrierName            | \$123.00<br>HSBtester |
| Payment Towards<br>JniqueID                                                                                                    | Web Permits<br>1411109                       | Amount<br>CarrierName            | \$40.00<br>HSBtester  |
| Charge Information                                                                                                    |                                              |                                  |                       |
| Agency Amount                                                                                                    |                                              |                                  | \$163.00              |
| LexisNexis Service Fee                                                                                                    |                                              |                                  | \$4.89                |
| Total Amount                                                                                                    |                                              |                                  | \$167.89              |
| lick <u>here</u> to return to Idaho Tr                                                                                                    | ansporation Web Permits Page                 |                                  |                       |
| our proment was made throu                                                                                                    | gh paymentsolutions.lexisnexis.com, one of   | the LexisNexis VitalChek Network | Inc. portals.         |
| The second second secon | ort, please send an email to paymentsolution | ns@lexisnexis.com.               | 10300                 |
| or business or technical supp                                                                                                    |                                              |                                  |                       |

#### Remove Permits from the Annual Permit Renewal Screen

- a) Select the *Remove* checkbox next to each permit you are wanting to remove from the permit renewal list.
- b) Select the Remove Selected button.
- c) A pop-up will appear confirming whether you are wanting to remove the selected permits. Select the OK button to continue the permit removal process or select the Cancel button if needing to go back to the Annual Permit Renewal screen. Once you select the OK button on the pop-up, your permits will no longer be eligible for renewal.

Note: Permits that are removed can still be issued under the regular process for ordering a permit.

| Salety. You                                                                                                    | ter. Manage<br>or Hobbility, 1                                    | D/                                                                | pportunity.<br>Press OK to confirm removal of sale<br>Press OK to confirm removal of sale | cled Permits. On                                                     | ce removed,<br>OK Center                                         |                                                                                                    |         |            |
|----------------------------------------------------------------------------------------------------|-------------------------------------------------------------------|-------------------------------------------------------------------|----------------------------------------------------------------------------------------------------|----------------------------------------------------------------------|------------------------------------------------------------------|----------------------------------------------------------------------------------------------------|---------|------------|
| enu<br>nnual                                                                                                    | Permi                                                             | it Renew                                                          | al                                                                                                    | _                                                                    | -                                                                | # HO                                                                                                    | Æ PHELP | te log out |
|                                                                                                    |                                                                   |                                                                   |                                                                                                    |                                                                      |                                                                  |                                                                                                    |         |            |
| The pr                                                                                                    | ermits si<br>Itester - 5                                          | hown belov                                                        | v expire within 30 days. Please selec                                                                                                    | t the perm                                                           | its you wish t                                                   | o renew or remov                                                                                                    | re.     |            |
| The po<br>HSB                                                                                                    | ermits si<br>Itester - 5<br>Romovo                                | hown belov<br>Permit Her                                          | v expire within 30 days. Please selec<br>Preak Type                                                                                                    | t the perm                                                           | its you wish t<br>Pute                                           | to renew or remov                                                                                                    | e.      |            |
| The provide the providence of the providence of  | ermits si<br>Itester - 5<br>Remove                                | Normit Her<br>Check / Und                                         | v expire within 30 days. Please selec<br>Permit Type<br>heck All                                                                                                    | t the perm                                                           | its you wish t<br>Pate                                           | Exploy Date                                                                                                    | re.     |            |
| The provide the provide the providence of the providence of the pr | ermits si<br>Itester - 5<br>Connorce<br>Di Process                | Nown below<br>Permit Nar<br>< Check / Und<br>23200499             | v expire within 30 days. Please selec<br>Permit Type<br>heck All<br>Hon Reducible Oversibe                                                                                                    | t the permi                                                          | its you wish t<br>Pate<br>BG4578                                 | Explay Date                                                                                                    | e.      |            |
| The provide the provided of the provided of th | ermits si<br>Itester - 5<br>Ramovo<br>In Process<br>In Process    | Norma below<br>Perma Nar<br>< Check / Und<br>21202499<br>21202500 | v expire within 30 days. Please selec<br>Purnit Type<br>heck All<br>Non-Reducible Oversibe<br>Non-Reducible Oversibe/Overweight                                                                                                    | Unit<br>Doit<br>27<br>27                                             | its you wish t<br>Pute<br>804578<br>804578                       | Cupley Date<br>10/11/2023<br>10/11/2023                                                                                                   | e.      |            |
| The provide the provided of the provided of th | ermits si<br>Itester - 5<br>Remove<br>It In Process<br>In Process | Norma: Har<br>Check / Und<br>21202499<br>21202500<br>21300557     | v expire within 30 days. Please select Purnit Type heck All Non Reducible Oversize/Overweight Extra-length/Excess Weight up to 129,000 Lbs.                                                                                                    | the permi<br>Deal                                                    | Plate<br>R04578<br>804578<br>804578                              | Explay Date<br>10/11/2023<br>10/11/2023                                                                                                   | e.      |            |
| The polesterior polesterior po | ermits si<br>Rester - 5<br>Remove<br>In Process<br>In Process     | Numbelow           Permit Har           < Check / Und             | v expire within 30 days. Please select Purnit Type beck All Non-Reducible Oversibe Non-Reducible Oversibe/Overweight Extra-length/Excess Weight up to 129,000 Lbs. Reducible Oversibe Load                                                                                                    | 27<br>27<br>27<br>27<br>27<br>27                                     | Para<br>Para<br>864578<br>864578<br>864578<br>864578             | Deploy Date<br>Deploy Date<br>10/11/2023<br>10/11/2023<br>10/11/2023                                                                      | e.      |            |
| The per-<br>HSB<br>Reneval<br>Reneval                                                                                                    | ermits si<br>Remove<br>In Process<br>In Process                   | Permit: Nar           < Check / Und                               |                                                                                                    | 27<br>27<br>27<br>27<br>27<br>27<br>27<br>27<br>27<br>27<br>27<br>27 | Plate<br>Plate<br>804578<br>804578<br>804578<br>804578<br>804578 | Exploy Date           10/11/2023           10/11/2023           10/11/2023           10/11/2023           10/11/2023           10/11/2023 | e.      |            |

d) The items that you removed will no longer appear in the list on your Annual Permit Renewal.

| maat renn          | it Renew       | val                                |                |              |                  |     |  |
|--------------------|----------------|------------------------------------|----------------|--------------|------------------|-----|--|
|                    | Nile renie pre | Aller a                            |                |              |                  |     |  |
| The permits s      | hown belo      | w expire within 30 days. Please se | elect the perm | its you wish | to renew or remo | we. |  |
| HSØtester - 3      |                |                                    |                |              |                  |     |  |
| Renew Remove       | Permit Nor     | Permit Type                        | Unit           | Plate        | Expiry Date      |     |  |
| 0 0                | < Check / Un   | check All                          |                |              |                  |     |  |
| Renewal In Process | 23202499       | Non-Reducible Oversize             | 27             | 8G4578       | 10/11/2023       |     |  |
| Renewal In Process | 23202500       | Non-Reducible Oversize/Overweight  | 27             | 8G4578       | 10/11/2023       |     |  |
| 0 0                | 23202501       | Non-Reducible Self-Propelled       | 27             | BG4578       | 10/11/2023       |     |  |
|                    |                |                                    |                |              |                  |     |  |

e) Select the **Home** button to return to the main dashboard.

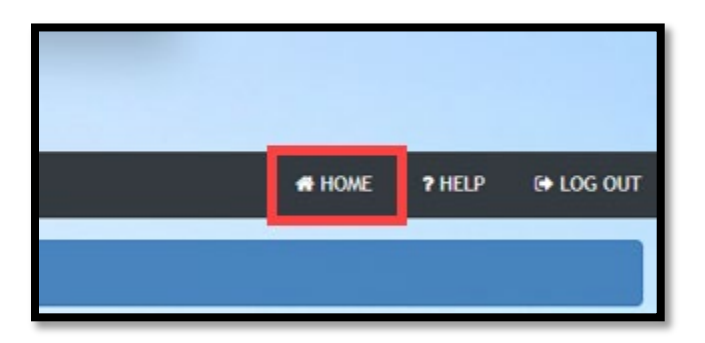

End of Module